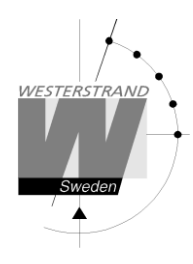

# Salibandy

Painikelevy 20957-03 12-urheilun pelikellolle LED- ja sähkömekaniset mallit

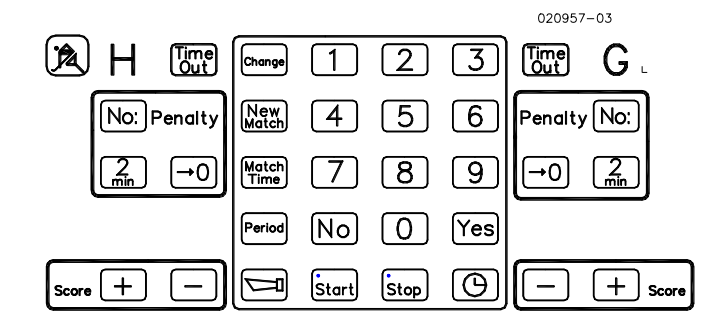

## Käynnistys

- A. Kytke näyttötaululle virta
- B. Aseta salibandyn painikemalli ohjauskojeeseen
- C. Kytke ohjauskoje kytkentärasiaan kierrejohdollaan
- D. Jos käytetään START / STOPP –käsiohjainta, työnnä sen pistoke johonkin ohjauskojeen takareunassa olevista pistorasiosta

## Tämä Sinun tulee tietää

| Kotijoukkue<br>Vierasjoukkue<br>Ok - Kyllä - jatka<br>Ei – Keskeytä<br>Päivitä tulostaulu | = H.<br>= G.<br>= Painike YES.<br>= Painike NO.<br>= G.                                                                                                    |
|-------------------------------------------------------------------------------------------|----------------------------------------------------------------------------------------------------|
| Rangaistus                                                                                | Maksimissaan 2 rangaistusta/joukkue voidaan näyttää                                                                                                    |
|                                                                                           | Näyttö on seuraava:<br>Ohjauskojeen näytössä ovat rangasitusajat numeroilla.<br>Tulostaululla keltainen piste tai LED-neliö (1 kpl/rangaistus). Rangaistusajat eivät<br>perustulostaulussa näy numeroilla. Jos rangaistusaikataulut ovat laitteiston lisänä,<br>näkyvät rangaistujen pelaajien numerot ja aika numeroilla niissä. |

## Käynnistä salibandy-ohjelma

- Jos näytössä on RESTORE DATA tai muu teksti kuin KÄSIPALLO, paina painiketta NO.
- Paina NO kunnes näyttöön tulee HANDBOLL/KÄSIPALLO.
- Paina painiketta YES.

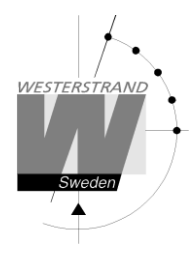

# 1. Ajanotto

- Painike START tai painike STOP tai START/STOPP käsiohjaimen painikkeilla
- (korjaa väärä aika, katso kohta 8.)

## 2. Maali

- Painike SCORE +, kotijoukkuepuolella H tai vierasjoukkuepuolella G

## Korjaa maali (vähennä)

- Painike SCORE -, kotijoukkuepuolella H tai vierasjoukkuepuolella G

## 3. Rangaistus

Useita rangaistuksia voidaan syöttää samanaikaisesti.

Jos käytettävissä on vain perustulostaulu:

- Painike 2 MIN, kotijoukkueelle tai vierasjokkueelle.

Useita rangaistuksia voidaan antaa.

- Painike START aloittaa rangasitusajan alaslaskun.

Jos rangaistusaikataulut ovat lisätauluina:

- Painike NO: koti tai vierasjoukkueelle.
- Kirjoita rangaistun pelaajan numero (aina 2 numeroa).
- painike 2 MIN, koti- tai vierasjouikkueen puolella.

Useita rangaistuksia voidaan antaa.

- Painike START aloittaa rangaistusajan alaslaskun.

#### 4. Uusi puoliaika

- 15 sekuntia erän loppumisen jälkeen alkaa 10 minuuttia kestävä taukoajan laskeminen ajanottokentässä. Taukoajan kuluttua muuttuu eränumero ja ajanottonumerot nollautuvat

Keskeytä taukoajan laskeminen. (Jos taukoajan pitää olla lyhyempi kuin 10 minuuttia) Painike STOP

#### 5. Merkkisoitto käsiohjattuna

D

Painike

ja summeri soi noin 3 sekuntia.

## 6. Time-out

- Painike TIME-OUT koti- tai vierasjoukkueen puolella. (Peliajanottoa ei tarvitse pysäyttää.)
- Painike YES, alaslasku alkaa. Tai painike NO, ei time-out-ajanlaskua.
- Alaslasku voidaan keskeyttää painikkeella STOP.

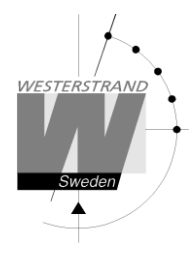

# 7. Kun ottelu on päättynyt

- Painike NEW MATCH (UUSI OTTELU).
- Jos uusi ottelu pelataan:
- Painike YES.
- Jos valitaan toinen pelilaji
- Painike NO.
- Painike YES.
- Jos enää ei pelata:
- Painike NO.
- Painike NO
- Painike YES.

# 8. Korjaa väärät ajat ja pelaajanumerot

- Painike STOP.
- Painike CHANGE.
- Jos peliajan pituutta halutaan vaihtaa:
- Kirjoita uusi, haluttu aika numeropainikkeilla. (aina 4 numeroa).
- Jos rangaistusaika on jo valittu ohjauskojeen muistiin:
- Painike NO kunnes näyttö on perustilassa. Rangaistusajat muuttuvat automaattisesti.
- Painike START jatkaa ajanottoa.
- Jos valittu rangaistusaika halutaan muuttaa:
- Painike NO kunnes kyseessä oleva rangaistus saadaan näyttöön.
- Kirjoita pelaajanumero uudestaan numeropainikkeilla (aina 2 numeroa).
  - Tai painike YES jos näytössä oleva numero on jo oikein.
- Kirjoita uusi rangaistusaika numeropainikkeilla. (aina 4 numeroa).
  - Tai painike YES jos haluat valita näytössä jo olevat numerot
  - Jos useampia rangaistusaikoja on annettu ohjauskojeen muistiin:
  - Painike NO kunnes näyttö on normaalitilassa.
- Painike START aloittaa ajanoton.

## 9. Virtakatkoksen tullessa

Ohjauskoje.

Ajnotto keskeytyy ja tiedot säilyvät ohjauskojeen näytössä noin 2 minuuuttia.

Kun virta tulee takaisin , ilmestyy näyttöön kysymys: ÅTERSTÄLLA DATA N/Y? MUISTIIN Y/N? - Paina YES, niin tiedot jäävät ohjauskojeen muistiin.

Ohjauskoje lähettää muistissa olevat tiedot taululle (tauluille) automaattisesti.

- Sähkömekaaninen taulu.
- Taulun näytöt säilyvät virtakatkoksen aikana.

Kun virta palautuu, taulut nollautuvat, mutta päivittyvät heti uudestaan automaattisesti.

- LED-näyttöinen taulu.
- Taulun näytöt sammuvat virran katketessa.

Kun virta palaa, päivittyvät taulut automaattisesti.

Internet: